# LOGBOX-P

Manual de Operação

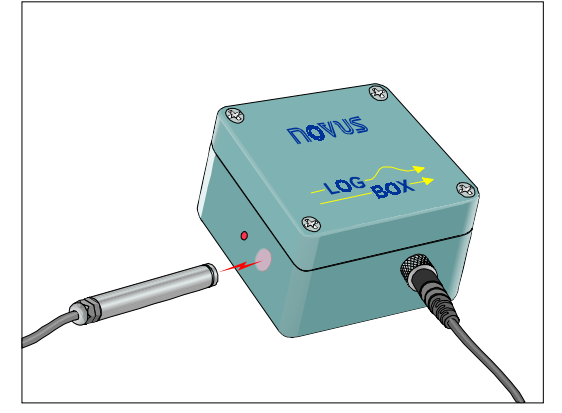

# 1. APRESENTAÇÃO

O *LogBox-P* é um registrador eletrônico destinado a contagem e registro de pulsos em intervalos de tempo determinados. O tipo de sinal de entrada é selecionado via software entre contato seco, coletor aberto NPN ou PNP, não sendo necessárias alterações no circuito.

A alimentação do circuito dá-se por bateria de lítio interna, com autonomia para mais de 5 anos. Um led piscando a cada quatro segundos indica que o aparelho está ativo.

A configuração dos parâmetros (horários de início e fim das aquisições, intervalos de tempo de contagem, etc) é realizada através do software LogChart, desenvolvido para plataformas Windows 95, 98 e NT. Este software também faz a coleta dos dados armazenados no LogBox-P, permitindo a análise e a visualização dos registros na forma de tabela ou gráfica. Esses dados podem ainda ser exportados para análise por outros programas, como planilhas eletrônicas.

As características técnicas do LogBox-P são:

| Entrada de sinal                              | Os seguintes sinais de entrada podem<br>ser configurados via software:<br>• Tensão (Nível Lógico "zero": de 0 a<br>1V; Nível Lógico "um": de 2 a 24V)<br>• Saída a transistor com coletor<br>aberto (PNP ou NPN)<br>• Contato seco |  |  |
|-----------------------------------------------|----------------------------------------------------------------------------------------------------|--|--|
| Freqüência de<br>entrada                      | • 0 a 4KHz                                                                                                    |  |  |
| Número máximo<br>de contagens por<br>registro | • 65535 pulsos                                                                                                    |  |  |
| Impedância de<br>entrada                      | <ul> <li>Aproximadamente 105kΩ</li> <li>Capacitância de 100nF (quando selecionada entrada para contato seco)</li> </ul>                                                                                                    |  |  |
| Capacidade da<br>memória                      | 16K, 32K ou 64K registros                                                                                                    |  |  |
| Tempo de coleta<br>dos dados                  | 20 segundos para 16256 registros<br>(proporcional ao número de registros<br>efetuados)                                                                                                    |  |  |
| Interface com<br>computador                   | Interface ótica IrDA (infra-vermelho) e ponteira IrDA                                                                                                    |  |  |
| Início das<br>aquisições                      | <ul> <li>Em data e hora programados pelo usuário</li> <li>Imediata</li> </ul>                                                                                                    |  |  |

| Fim das<br>aquisições                  | <ul> <li>Quando completar a memória<br/>disponível</li> <li>Quando o horário configurado for<br/>alcançado</li> <li>Memória Circular</li> </ul>                                                      |  |  |
|----------------------------------------|----------------------------------------------------------------------------------------------------|--|--|
| Ambiente de<br>operação do<br>software | <ul> <li>Software Configurador, para<br/>Windows 95, Windows 98 e<br/>Windows NT</li> <li>Menus em português, inglês ou<br/>espanhol</li> <li>Configura, lê e apresenta dados na<br/>tela</li> </ul> |  |  |
| Alimentação                            | Bateria de lítio de 3,6V (1/2 AA)                                                                                                    |  |  |
| Autonomia<br>estimada                  | Superior a 2000 dias, com uma leitura<br>diária dos dados. A vida útil da bateria<br>pode diminuir se os dados do LogBox<br>forem lidos muito freqüentemente.                                        |  |  |
| Temperatura de<br>trabalho             | De –40°C a 70°C                                                                                                    |  |  |
| Caixa                                  | Em ABS                                                                                                    |  |  |
| Grau de proteção                       | IP65 – entrada do sinal através de fios e<br>prensa cabo                                                                                                    |  |  |
|                                        | IP68 – entrada do sinal através de<br>conector IP68                                                                                                    |  |  |
| Dimensões                              | 58x64x35mm                                                                                                    |  |  |

# 2. CONEXÃO DO SINAL DE ENTRADA

## 2.1 Modelo IP65

A conexão do sinal de entrada é feita internamente, sendo necessária a abertura da tampa do aparelho para acessar os terminais de ligação. O cabo do sinal de entrada deve entrar no LogBox-P pelo prensa-cabos. Este deve ser ligado ao conector de forma que o sinal seja ligado em IN1 e GND (veja o local das conexões de entrada na figura 1). Deve-se ter o cuidado de fixar os fios firmemente, garantindo um bom contato. Por fim, deve-se fechar o prensa cabos o máximo possível.

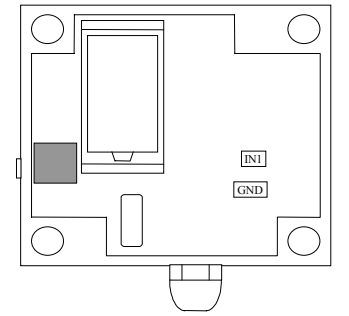

Figura 1 - Conexões Internas para modelo IP65

Dependendo da bitola dos cabos utilizados, esses podem não ficar plenamente presos. Nesses casos, recomenda-se utilizar um espaguete plástico na posição onde o prensa-cabos aperta os cabos.

### 2.2 Modelo IP68

No modelo IP68 o sinal é ligado através de um conector externo. O fio azul representa a polaridade positiva (importante quanto conectar sinais de tensão ou transdutores com saídas NPN ou PNP) e o preto é o negativo (GND). A figura 2 mostra o LogBox-P com o conector IP68.

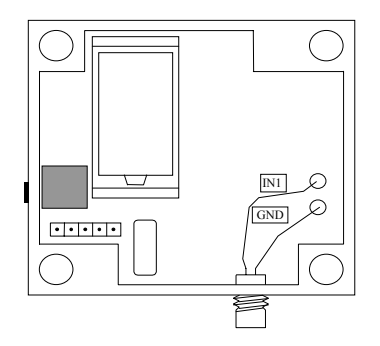

Figura 2 - Conector para modelo IP68

Nas figuras a seguir estão as formas de conexão para os diversos tipos de entrada suportados. As figuras mostram as conexões para o canal de entrada.

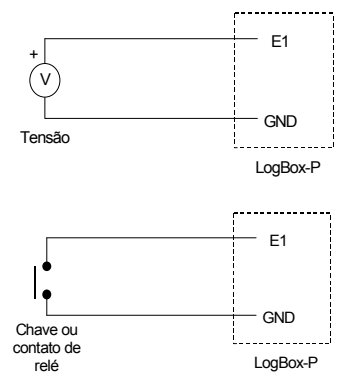

Figura 3 – Entrada de Tensão e de Contato Seco

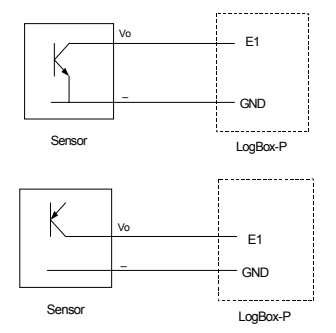

Figura 4 – Entrada Coletor Aberto NPN e PNP

## 3. SOFTWARE CONFIGURADOR

#### 3.1 Instalando o LogChart

O software Configurador que acompanha o produto é utilizado para a configuração do aparelho e coleta dos seus dados. Para instalar o LogChart insira o disquete fornecido no seu *driver* e clique em *Iniciar* e em *Executar* na barra de tarefas do Windows. Digite após **a:\LC\_Setup**, onde **a:** é a letra do *driver* de discos flexíveis. Pressione OK. A partir daí, o software instalador o guiará no processo de instalação.

### 3.2 Executando o LogChart

Inicie o programa LogChart. A janela principal é aberta (figura 5) A seguir indique qual porta serial será utilizada pela caneta ótica para a comunicação com o LogBox-P. Para tanto, clique em "Porta" e selecione uma dentre as disponíveis (normalmente a COM2, uma vez que a COM1 é utilizada pelo mouse). A porta selecionada será adotada como a padrão nas próximas vezes em que o programa for executado.

**Importante:** Certifique-se que a data em seu Windows esteja com o separador configurado como barra (ex, dd/mm/aa ou dd/mm/aaaa).

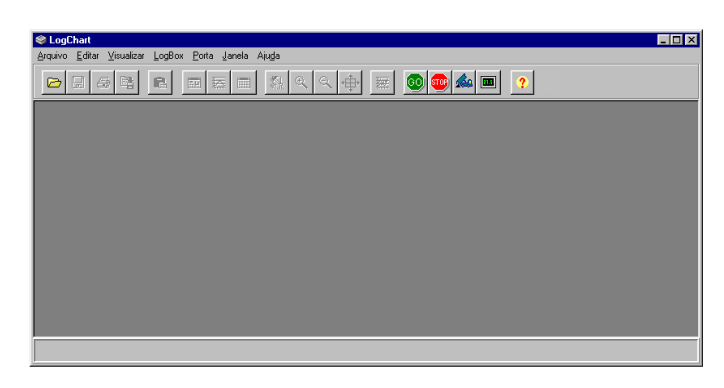

Figura 5 – Tela de abertura

#### 3.3 Configurando o LogBox-P

O software *LogChart*, além de ser um software de coleta e análise dos dados do LogBox-P, é também a ferramenta utilizada para configurá-lo.

O *LogChart* apresenta uma tela para a configuração que permite configurar o tipo de entrada, como se iniciará as aquisições e como terminar as aquisições.

| Parâmetros de Configuração                   |                     | ×                 |  |  |
|----------------------------------------------|---------------------|-------------------|--|--|
| Título: Pulsox                               |                     |                   |  |  |
| Informações Gerais                           |                     |                   |  |  |
| Modelo: Log Box - Pulso                      |                     | 🗙 <u>C</u> ancela |  |  |
| Número de Série: 22616                       |                     |                   |  |  |
| Data/Horário do Log Box: 14/09/2001 15:40:45 | <u>? Aj</u> uda     |                   |  |  |
| Data/Horário atual: 14/09/2001 15:33:48      |                     |                   |  |  |
| Versão do Firmware: 1.0                      |                     |                   |  |  |
| Firmware Personalizado: 0                    |                     |                   |  |  |
| Configuração da Entrada                      |                     |                   |  |  |
| Tipo Unidade                                 | Fator de Escala     | Casas Decimais    |  |  |
| PNP T                                        | 1                   | 0 💌               |  |  |
| Início das Aquisições                        | Final das Aquisiçõe | 98                |  |  |
| Imediato                                     | 🔿 Memória cheia     |                   |  |  |
| O Na data: 00/00/0000 Horário: 00:00:00      | 💿 Não parar (men    | nória circular)   |  |  |
| Aquisições                                   | C Após 🛛 🛛 🛛 🕄      | aquisições        |  |  |
| Intervalo: 00:00:01                          | C Na data: 00/0     | 00/0000           |  |  |
| □ Alarme Inferior 0                          | Horário: 00:0       | 00:00             |  |  |
| Alarme Superior 10                           |                     |                   |  |  |

Figura 6 – Parâmetros de Configuração

Os dados da tela de configuração, mostrados como exemplo na figura 6, são transferidos ao LogBox-P para dar início à aquisição.

Com o IR-Link conectado ao microcomputador e a ponteira apontada para a janela de comunicação do LogBox-P, clique no ícone "GO". Uma vez efetuada a conexão ótica com o LogBox-P, o PC passa a ler os dados de configuração do aparelho.

Os parâmetros lidos podem ser alterados para atender a necessidade da aplicação:

Tipo de entrada do canal: Deve-se escolher um dentre os tipos de entradas (sensores) disponíveis (NPN, PNP ou Contato Seco).

**Fator de Escala:** É um fator utilizado para multiplicar o número de pulsos para a aquisição.

**Casas Decimais:** É o número de casas decimais que serão acrescentadas a aquisição realizada pelo LogBox-P.

Alarmes (Inferior e Superior): São configurados para avisar (através do piscar do led de alarme) caso a contagem passou acima (alarme superior) ou abaixo (alarme inferior) do programado, permanecendo assim até ser efetuada uma nova configuração.

Intervalo de aquisições: Indica o intervalo de tempo (hh:mm:ss) de aquisições feitas pelo LogBox-P.

Início das aquisições: As aquisições podem ter início:

 Imediato, ou seja, assim que for enviada a nova configuração ao LogBox-P. • Em horário determinado, onde deve-se definir um horário (data e hora) para o início do processo de aquisições.

Fim das aquisições: As opções são:

- Na Data: data e hora escolhidas para o término das aquisições, limitado à capacidade de memória do LogBox-P.
- Após: após determinado número de aquisições.
- Memória Cheia: as aquisições são realizadas até preencher a memória disponível.
- Memória Circular: a aquisição se dá de forma contínua, sobrescrevendo dados mais antigos quando a memória chega ao final de sua capacidade.

# 4. COLETANDO E VISUALIZANDO DADOS

Os dados adquiridos podem ser transferidos para um PC utilizando o software LogChart, que os apresenta em forma gráfica e tabela. Os dados podem ser salvos em arquivos para futuras análises e comparações.

## 4.1 Coletando dados

A coleta dos dados adquiridos é efetuada clicando-se no ícone

ou através do menu do *LogChart* e aproximando-se a ponteira ótica do aparelho. Durante o processo de transferência de dados, uma barra de progresso é mostrada, indicando o quanto falta para ser transferido. O tempo de transferência de dados é proporcional ao número de aquisições efetuadas.

Ao acabar a transferência das aquisições, um sinal sonoro é produzido e são abertas três janelas no *LogChart*: a janela do *Gráfico*, a janela da *Tabela de Aquisições* e a janela das *Informações Gerais*.

O comando de coleta de aquisições não interrompe o processo de medida e registro dos dados.

# 4.2 Visualizando os dados coletados

A visualização de dados coletados é sempre feita com o auxílio de três janelas: *Gráfico, Tabela de Aquisições* e *Informações Gerais.* Esses dados podem ter origem de uma leitura direta de um LogBox-P ou de um arquivo previamente gravado.

Uma vez que temos as janelas abertas, podemos salvar estes dados como um arquivo, imprimir a janela do gráfico ou exportar as aquisições correspondentes à área atualmente visualizada para um arquivo formato texto.

#### 4.2.1 Janela das Informações Gerais

Essa janela mostra algumas informações do *LogBox-P* cujos dados foram recém lidos. São apresentadas algumas de suas características internas, sua configuração atual e dados sobre as aquisições efetuadas, que podem também ser visualizadas nas outras duas janelas.

| Pulsox1.lch - Informações                                                                                                    | ×  |
|----------------------------------------------------------------------------------------------------|----|
| Informações Gerais                                                                                                    |    |
| Número de Série: 000022616<br>Firmware: 1.0<br>Capacidade Máxima de Aquisições: 16383                                                                                                    | 4  |
| Canal 1: PNP - (Pulsos)<br>Aquisições programadas por: valor instantâneo<br>Offset: 0                                                                                                    |    |
| Dados da Aquisição<br>Título: Pulsox<br>Intervalo entre leituras:: 1seg<br>Data Inicial: 13/09/2001<br>Hora Inicial: 10:54:57<br>Data Final: 13/09/2001<br>Hora Final: 11:26:43<br>Total de Aquisições: 1907 |    |
| Primeira aquisição: Quinta-feira, 13 de Setembro de 2001 às 10:54:57<br>Última aquisição: Quinta-feira, 13 de Setembro de 2001 às 11:26:43                                                                   | ×. |

Figura 7 – Informações Gerais

#### 4.2.2 Janela da Tabela de Aquisições

Apresenta os valores adquiridos em formato de tabela, relacionando o instante (hora) da medida com o seu valor.

| Pulsox1.lc    | h - Lista  |            |         | _ 🗆 ×    |
|---------------|------------|------------|---------|----------|
| Tabela de A   | \quisições |            |         |          |
| Num, Registro | Horário    | Data       | Canal 1 | <b>•</b> |
| 00001         | 10:54:57   | 13/09/2001 | 70      | =        |
| 00002         | 10:54:58   | 13/09/2001 | 80      |          |
| 00003         | 10:54:59   | 13/09/2001 | 80      |          |
| 00004         | 10:55:00   | 13/09/2001 | 80      |          |
| 00005         | 10:55:01   | 13/09/2001 | 80      |          |
| 00006         | 10:55:02   | 13/09/2001 | 80      |          |
| 00007         | 10:55:03   | 13/09/2001 | 80      |          |
| 00008         | 10:55:04   | 13/09/2001 | 80      |          |
| 00009         | 10:55:05   | 13/09/2001 | 80      |          |
| 00010         | 10:55:06   | 13/09/2001 | 80      |          |
| 00011         | 10:55:07   | 13/09/2001 | 80      |          |
| 00012         | 10:55:08   | 13/09/2001 | 80      |          |
| 00013         | 10:55:09   | 13/09/2001 | 80      |          |
| 00014         | 10:55:10   | 13/09/2001 | 80      |          |
| 00015         | 10:55:11   | 13/09/2001 | 80      |          |
| 00016         | 10:55:12   | 13/09/2001 | 80      |          |
| 00017         | 10:55:13   | 13/09/2001 | 80      | <b>•</b> |

Figura 8 – Tabela de Aquisições

#### 4.2.3 Janela do Gráfico

Permite a visualização no modo gráfico das aquisições. Ao percorrer o ponteiro do mouse sobre a área do gráfico, são apresentadas na posição inferior da janela o instante de tempo e o valor da medida correspondentes à posição do mouse.

É possível selecionar uma região do gráfico para ser visualizada em detalhe (*zoom*). Os comandos de *zoom* podem ser acessados através do menu *Visualizar* ou através dos ícones relativos ao *zoom* na barra de ferramentas. Pode-se, também, selecionar a área do gráfico a ser ampliada através do clique e arraste do mouse, criando-se uma região de *zoom* a partir do canto superior esquerdo da área de gráfico desejada.

As curvas do gráfico podem ser arrastadas verticalmente clicando-se com o botão direito do mouse e movendo o mesmo para cima ou para baixo com o botão pressionado.

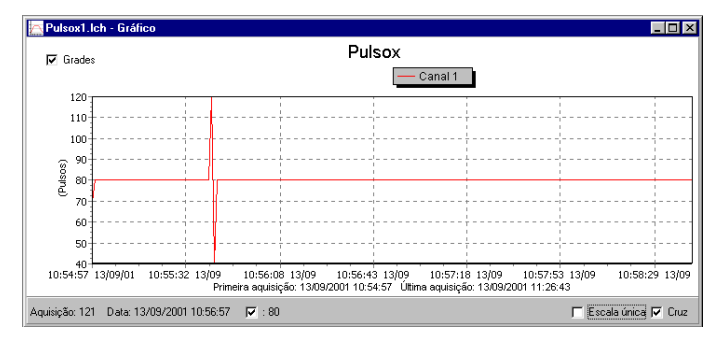

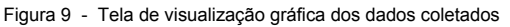

## 5. OUTRAS CARACTERÍSTICAS

Um LED montado ao lado da janela de comunicação do LogBox-P é usado para indicar o estado de funcionamento do aparelho. Em stand-by, esse LED pisca uma vez a cada quatro segundos. Em modo de aquisição, a partir da primeira leitura, essas piscadas passam a ser duplas. Ao final das aquisições (se não for selecionado modo contínuo), esse led volta a piscar apenas uma vez.

## 6. CUIDADOS

O LogBox-P é um aparelho eletrônico e, como tal, necessita de alguns cuidados básicos.

Ao abrir o aparelho para troca de bateria ou para fixação dos sensores, deve-se evitar ao máximo o contato com o circuito devido ao risco de danos causados pela eletricidade estática. Com o aparelho aberto, deve-se ter o cuidado de não deixar entrar qualquer espécie de líquido e/ou sujeira. **Deve-se prestar a máxima atenção quanto à polaridade da bateria: esta deve ser colocada com o terminal positivo em direção ao centro do aparelho.** As baterias usadas não devem ser recarregadas, desmontadas ou incineradas. Após o uso, elas devem ser recolhidas segundo a legislação local ou enviadas de volta à

Novus. Ao fechar o LogBox-P, certifique-se que a sua tampa esteja orientada com o apoio de borracha pressionando a bateria.

Recomenda-se um certo cuidado no manuseio deste aparelho. Dessa forma, ele terá uma vida útil maior para continuar prestando os serviços desejados.

## 7. GARANTIA

O fabricante assegura ao proprietário de seus equipamentos, identificados pela nota fiscal de compra, uma garantia de 1 (um) ano, nos seguintes termos:

- O período de garantia inicia na data de emissão da Nota Fiscal.
- Dentro do período de garantia, a mão de obra e componentes aplicados em reparos de defeitos ocorridos em uso normal serão gratuitos.
- Para os eventuais reparos, enviar o equipamento, juntamente com as notas fiscais de remessa para conserto, para o endereço de nossa fábrica.
- Despesas e riscos de transporte correrão por conta do proprietário.
- Mesmo no período de garantia serão cobrados os consertos de defeitos causados por choques mecânicos ou exposição do equipamento a condições impróprias para o uso.

luminosidade, portanto, certifique-se que ele realmente não está piscando

- $\Rightarrow$  Checar se a bateria está corretamente instalada
- $\Rightarrow$  Assegurar-se que a bateria não está descarregada
- Não é possível efetuar a comunicação com o LogBox-P
  - ⇒ Verificar se a porta de comunicação está corretamente selecionada e se não há nenhum outro software utilizando esta porta durante as tentativas de comunicação.
  - ⇒ Verificar se não há qualquer obstáculo impedindo a passagem do sinal infra-vermalho.
  - ⇒ Verificar se o cabo está bem conectado na porta do computador.
  - ⇒ Assegurar-se que a porta selecionada está funcionando bem.

## 9. INFORMAÇÕES ADICIONAIS

Para o esclarecimento de qualquer dúvida a respeito deste e de outros aparelhos NOVUS, mande um e-mail para info@novus.com.br ou visite a nossa página na Internet: www.novus.com.br

Manual Código 5000920C V1.0x

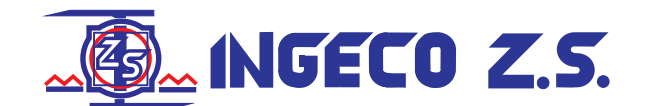

Leandro N.Alem 1351/53 -(1871)-Dock Sud Buenos Aires-Argentina T.E.:4201-5316/4222-9821 FAX:4222-9821 Web:www.ingecozs.com